## 西元2024年度年底结转

## 超越巅峰-会计ERP2020 (SQL版)

## ◆ 注意事项◆

- 1. 2024年帐未完成可先执行年底结转,当年结后须修改到2024年度资料时,资料修改完后,必须再 执行「支援作业/去年度传票过账」后再执行「支援作业/去年度年底结转」。
- 2. 未结转前,可同时输入2024(当年度)、2025年(新年度)数据,但须注意:系统参数设定之过账年份仍应设定在2024年。。
- 3. 执行年底结转时,网络版用户需请所有工作站全部退出系统仅留一台操作。
- 4. 每一年度「年底结转作业」仅可执行一次,不可重复执行,亦不可任意修改「系统参数设定」之会 计年度后再重复执行。

| ◆ 年底结转步骤 ◆    |                                                                       |
|---------------|-----------------------------------------------------------------------|
| (一)资料输入完      | 请确定所有应输入单据(如会计传票、票据等资料)已登录完毕及均正确?                                     |
| 毕             | 【注意】                                                                  |
|               | 1. 若传票有作签核管理,务必当年度传票均已最高级别签核过。                                        |
|               | <b>2</b> .                                                            |
| (二)执行维护步<br>骤 | 请进入原系统,至支援作业-执行维护步骤:                                                  |
|               | 1. 资料检测作业(含传票检测作业所有项目), 如有检测出异常资料时, 应先修正完成。                           |
|               | 2. 重新过账(起讫过账年月为一整年度)。                                                 |
|               | 3. 损益分析/月份损益比较表/全年比较。                                                 |
| (三)核对报表       | 请确定报表内容是否正确及是否印出。<br>【注意】于年结后系统要查2024年度财报,只提供三年度财报作查询。                |
| (四)制作备份留<br>底 | 操作方式如下:                                                               |
|               | 1. 请于主机建立一个新的文件夹。                                                     |
| (非常重要)        | 会计系统:请建立一文件夹为C:\erp2020aBACKUP\                                       |
|               | 2. 请依照日常备份之方法制作备份留底。                                                  |
|               | 3. 至主机内将第2点生成之年结前备份档复制到第1点文件夹内,例:将                                    |
|               | C:\erp2020a\erp2020a.BAK复制至C:\erp2020aBACKUP\下,并将                     |
|               | C:\erp2020aBACKUP\erp2020a.BAK更名为erp2020a-2024.BAK                    |
|               | <ol> <li>平常已有做备份作业者,方法同平常备份之方法操作即可,但须将年结前的这套<br/>备份单独保存留底。</li> </ol> |

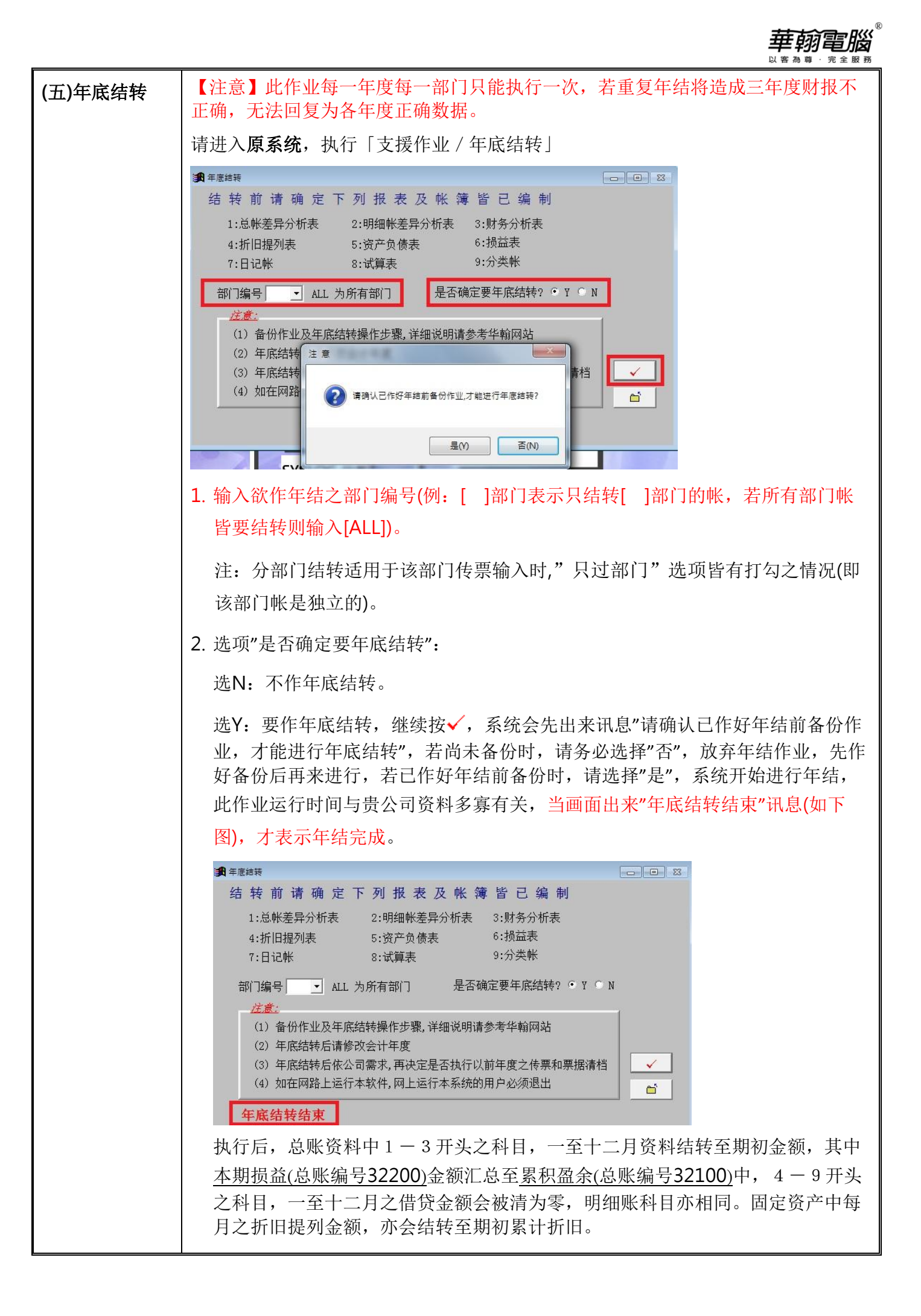

|                                      | 以甘利导、尤王取勿                                                                                                    |
|--------------------------------------|----------------------------------------------------------------------------------------------------|
|                                      | 3. 年结完成按下 <sup>□</sup> 即可返回主画面。                                                                                                    |
| (六)修改年度                              | 年底结转作业完成后,须修改该部门之会计年度。<br>至支援作业之「系统参数修改」中将会计年度改成新的年度(西元用户改为2025年)<br>后按■存檔后再按 <sup>■</sup> 跳出系统重新再进入,即可继续新年度之作业。                                  |
|                                      | ●●●         企业名称(全称) 华翰电脑股份有限公司         企业名称(简称) 华翰电脑         临时档磁碟机 C         デ业名称(简称) 华翰电脑         午 历 西元 ▼         会计年度 2025         起始月份 01 ▼ |
| (七)核对期初资<br>料是否正确                    | 以西元年份/起始月份01为例,可查<br>资产负债表,参考日期输入[250000],核对總帳、明細帳。(须与2024年12月相同)<br>固定资产目录表,参考年月[2501],核对期初累计折旧栏。(须与2024年12月累计<br>折旧栏相同)                         |
| (八)若有输入<br>2025年资料                   | 若2024年未年结前,已输入2025年数据时,必须继续执行:<br>执行「支援作业/重新过账」,起讫过账年月请输入新年度一整年,例:2501-2512,<br>将原有数据清除为0及确认均选择Y。<br>执行完毕即可将新年度的帐显示出来。                            |
| 经过步骤(一)~(八)后,您已成功地完成年底结转,并迎接新年度的开始了! |                                                                                                    |

華翰電腦